# Fiche atelier : « Tournoi de Mario Kart »

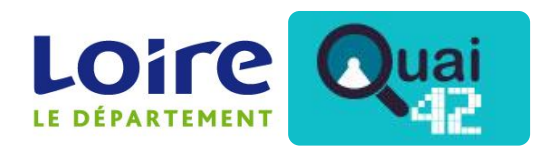

www.loire-mediatheque.fr

| Nom de l'animation        | Tournoi de Jeux Vidéo : Mario Kart                          |  |  |
|---------------------------|-------------------------------------------------------------|--|--|
| Objectif                  | Dynamiser la bibliothèque<br>Moment de partage et d'échange |  |  |
| Thème                     | Jeux vidéo                                                  |  |  |
| Type d'animation          | Tournoi                                                     |  |  |
| Pour quel public ?        | Tout public                                                 |  |  |
| Nombre de<br>participants | Minimum 4 - Maximum 16                                      |  |  |
| Nombre d'animateurs       | Minimum 1                                                   |  |  |
| Espace nécessaire         | Minimum 20 m2                                               |  |  |
| Internet nécessaire       | Non                                                         |  |  |
| Durée                     | Minimum 1h30 (en fonction du nombre de participants)        |  |  |

## Matériel nécessaire :

- Console WiiU + 4 manettes
- Piles AA R6
- Jeu Mario Kart 8
- Télévision
- Meuble TV
- Sièges
- Feuille de jeu ( à adapter selon le nombre de participants)
- Cadeaux :
  - PaperCraft (à imprimer)
  - Les cadeaux peuvent être fournis par la bibliothèque organisatrice
- Nom des participants sur un bout de papier

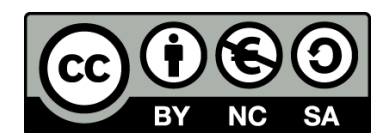

## Contenu de l'atelier :

- Le tournoi est se déroule en plusieurs temps
  - Phase de poules (nombre de poules en fonction de participants)
  - o Deuxième tour (Finale ou demi-finale ou « consolante »)
- Dans une poule, il y a la possibilité de choisir le nombre de courses.
  Il y a minimum 3 courses courues par poules.
- Les courses sont classées de gauche à droite par niveau de difficulté
- La répartition des poules se fait par tirage au sort

### Organisation de la salle

- Prévoir un espace « joueurs » : 4 places devant l'écran
- Prévoir un espace « spectateurs » derrière l'espace « joueurs »

## Déroulement de l'atelier :

- Introduction : « Bienvenue au tournoi Mario Kart, Nous allons former X groupes de X joueurs, Chaque groupe fera X courses Seuls les X premiers des poules participeront à la finale (ou demi-finale, consolante, ...)
  - Qui n'a jamais joué ?
  - o Qui peut expliquer les commandes ? »

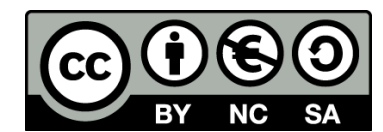

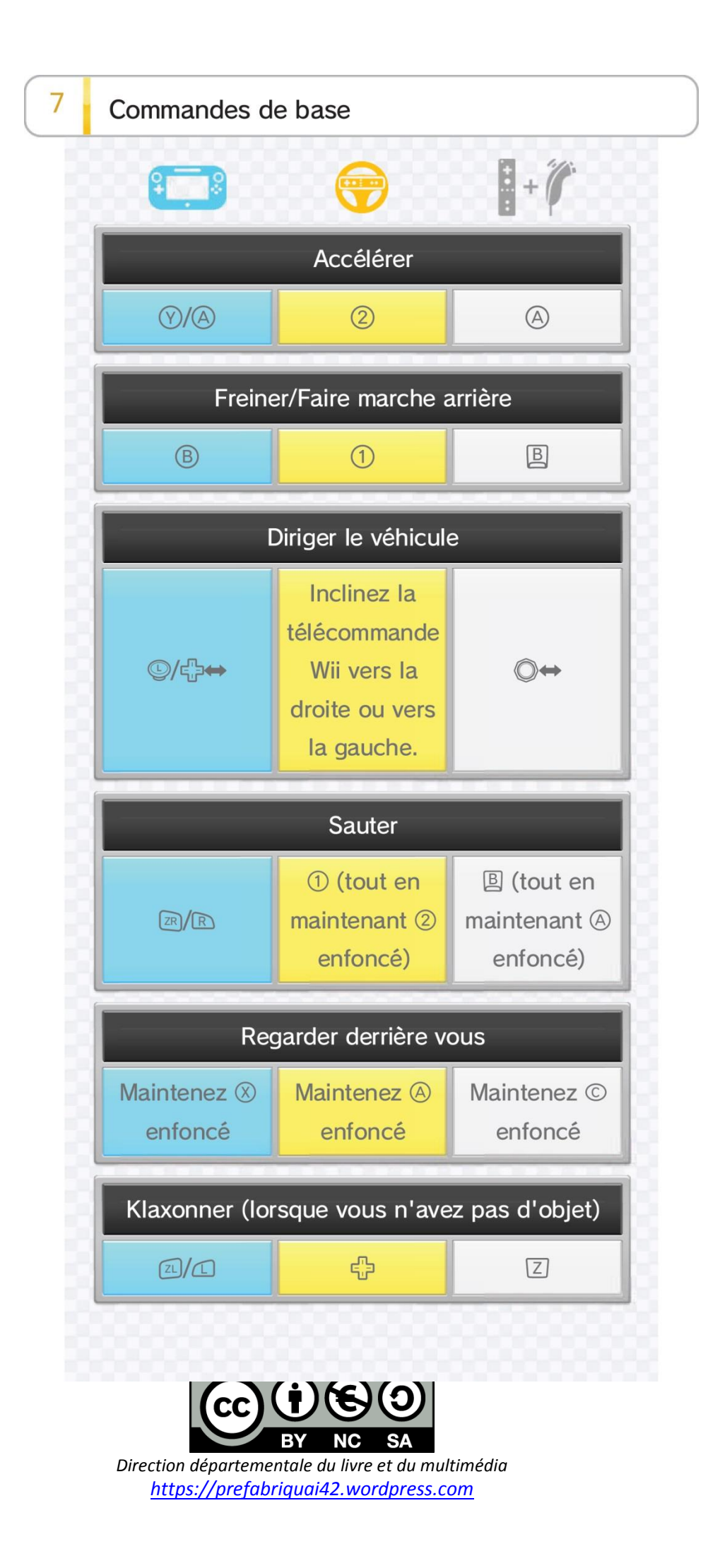

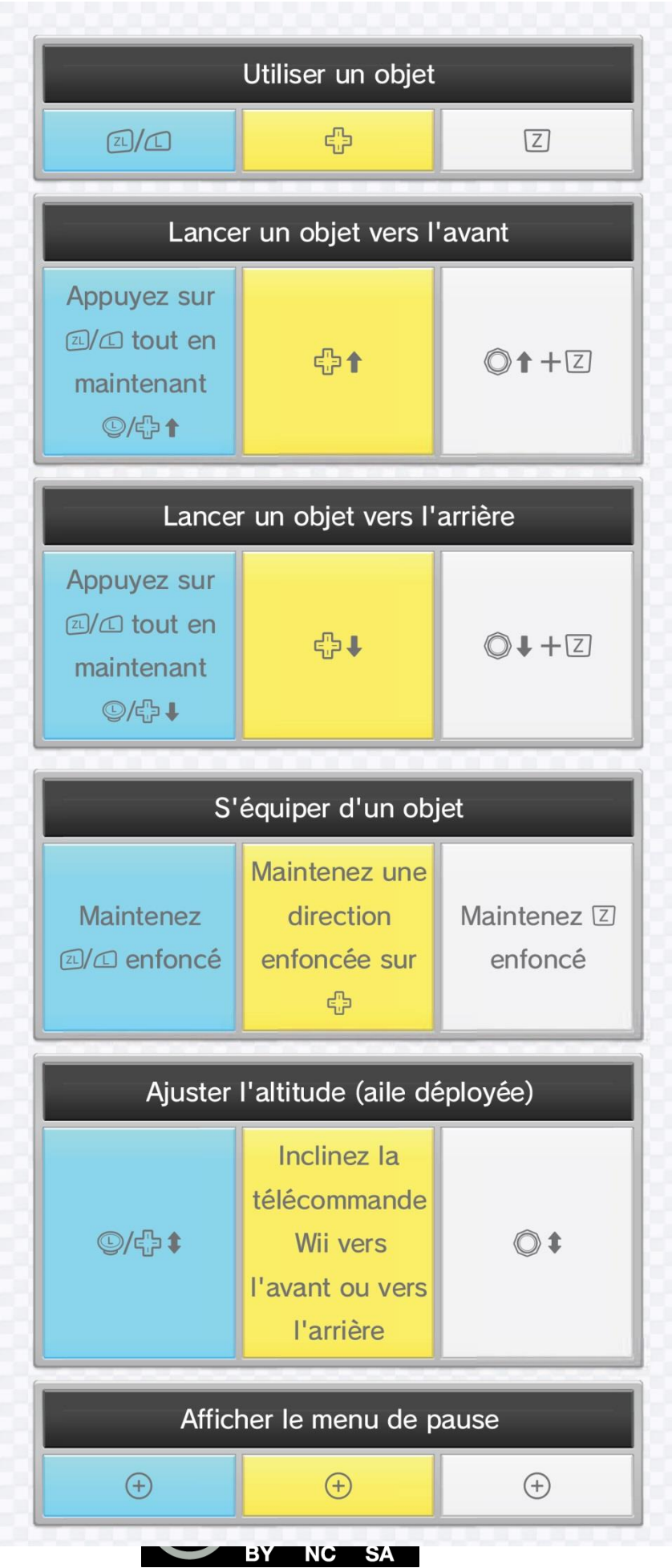

- Tirage au sort
- Remplir la feuille de jeu
- **Début des courses** L'animateur qui choisit les courses. Suivre les courses inscrites dans la feuille de jeu
- Remise des cadeaux

## Script

-

- Insérer le CD Mario Kart dans la WiiU
- L'icône « Mario Kart » apparait sur le Game Pad, appuyez dessus pour lancer le jeu

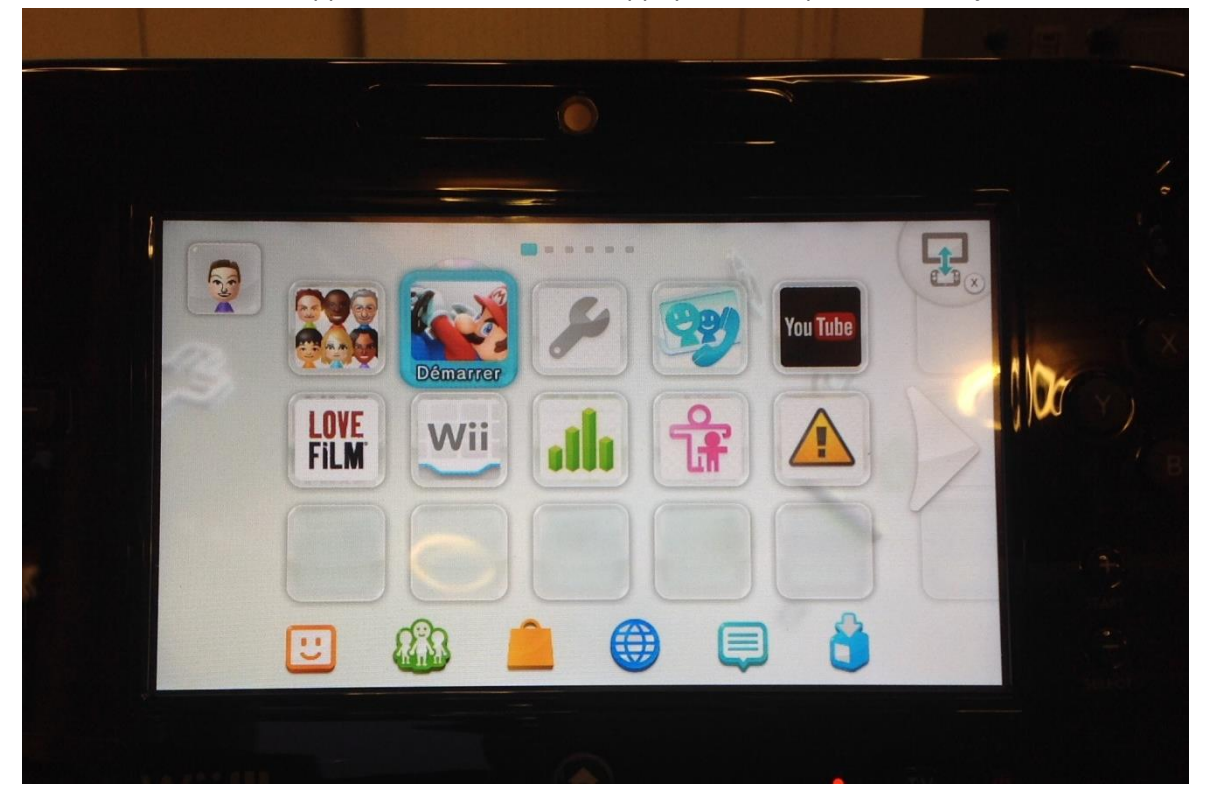

- Le jeu Mario Kart se lance

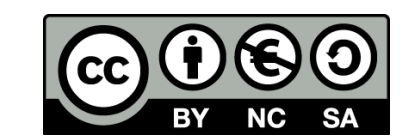

- Appuyer sur le **bouton A** avec le **Game Pad** ou avec la **manette 1**. Cette **manette 1** est reconnaissable car une petite lumière apparaît en première position sur celle-ci.

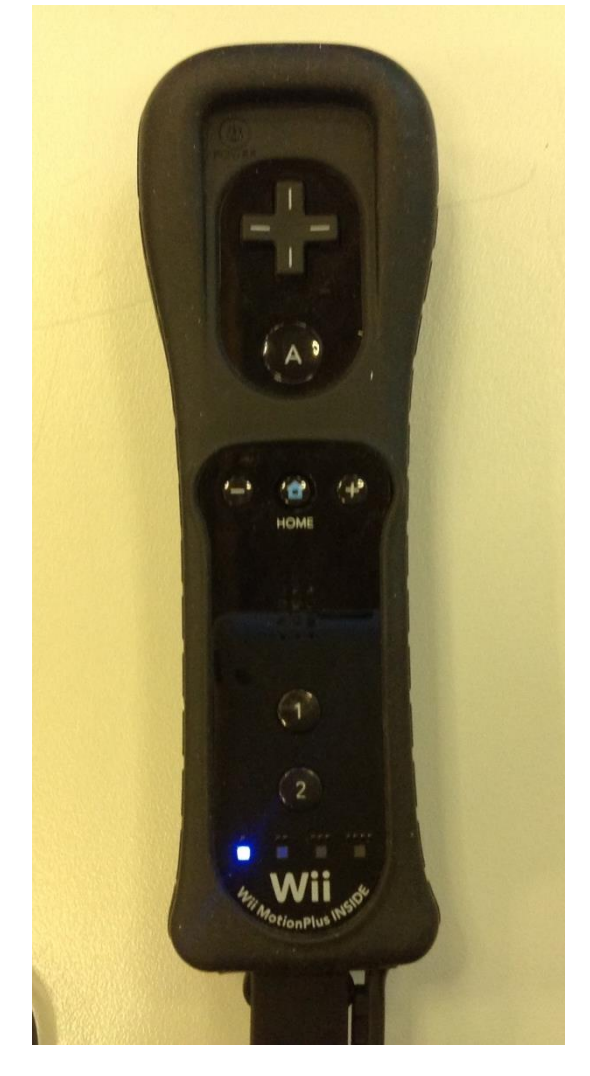

 Avec les <u>flèches directionnelles de la manette</u> ou celles du <u>Game Pad</u> choisissez le mode <u>« Multi</u> joueur local » et appuyer sur le <u>bouton A</u>.

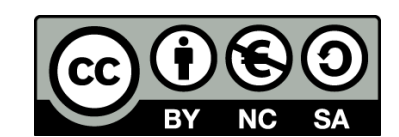

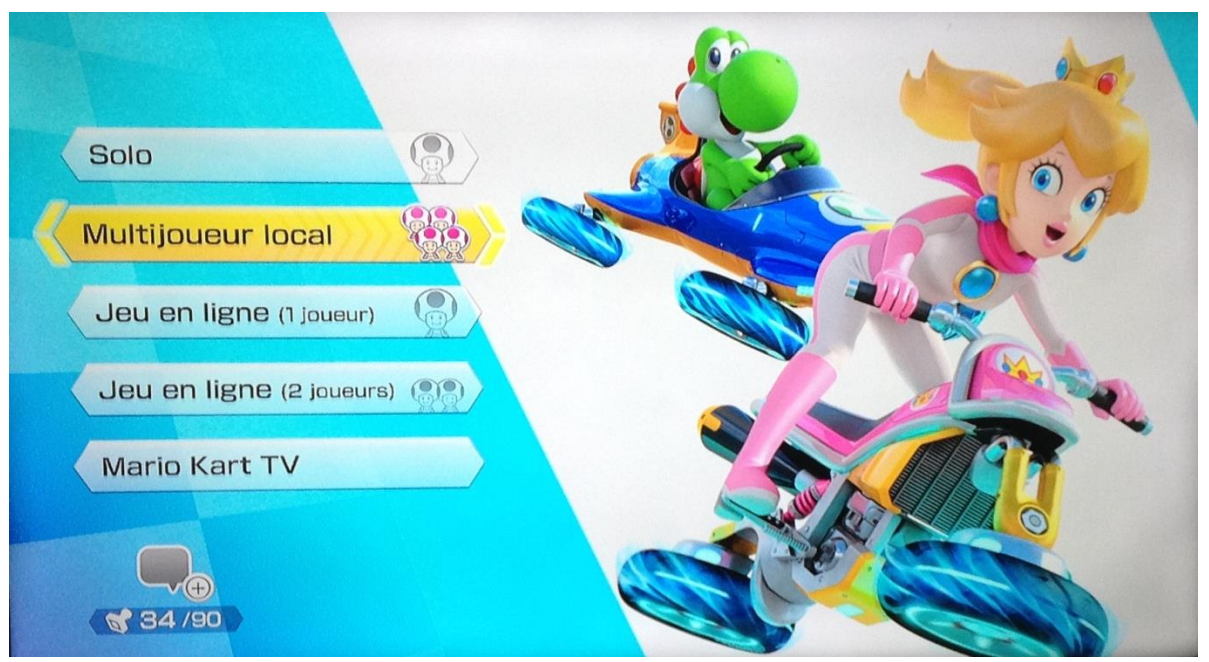

Avec les flèches directionnelles de la manette ou celles du Game Pad, choisissez le mode <u>« Course</u>
 <u>VS »</u> et appuyer sur le <u>bouton A</u>.

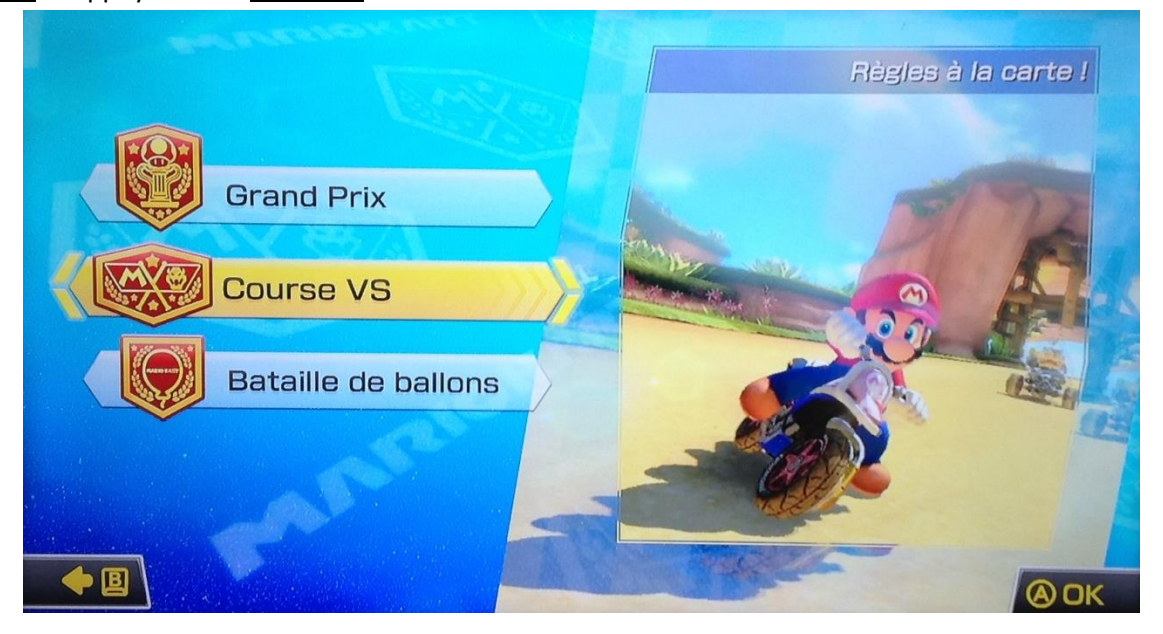

Sur cet écran, les participants vont choisir leurs personnages.
 Il faut que chaque participant prenne les manettes en main et sélectionne son personnage avec le <u>bouton A</u>.

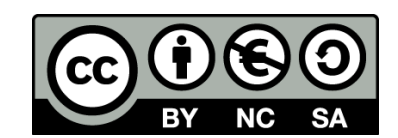

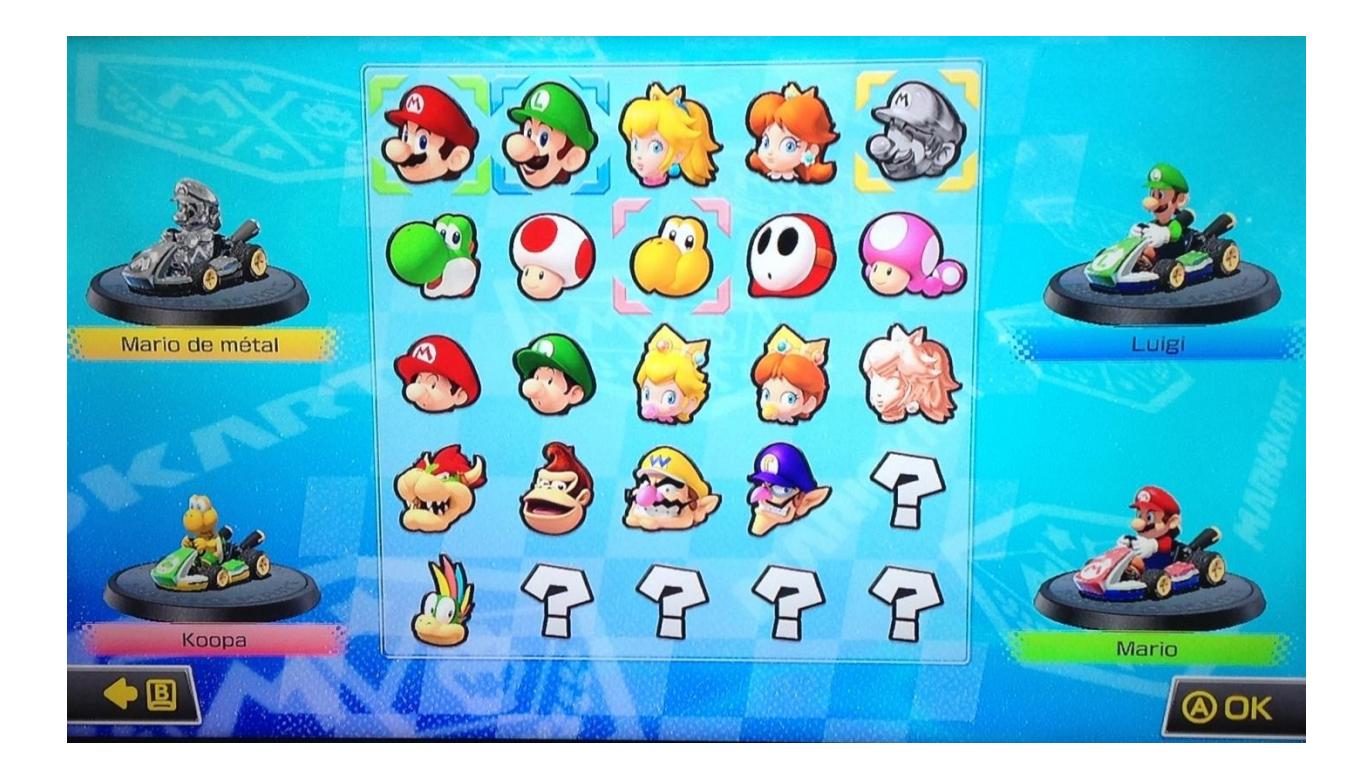

 Attention, si une manette n'est pas synchronisée (c'est-à-dire qu'aucune lumière n'apparaît sur la manette), il faut appuyer sur le bouton <u>Synchronisation</u> sur la console WiiU puis sur le bouton <u>Synchronisation</u> de la manette (rester appuyer longtemps sur bouton de manette jusqu'à ce que la lumière située sur la manette reste fixe)

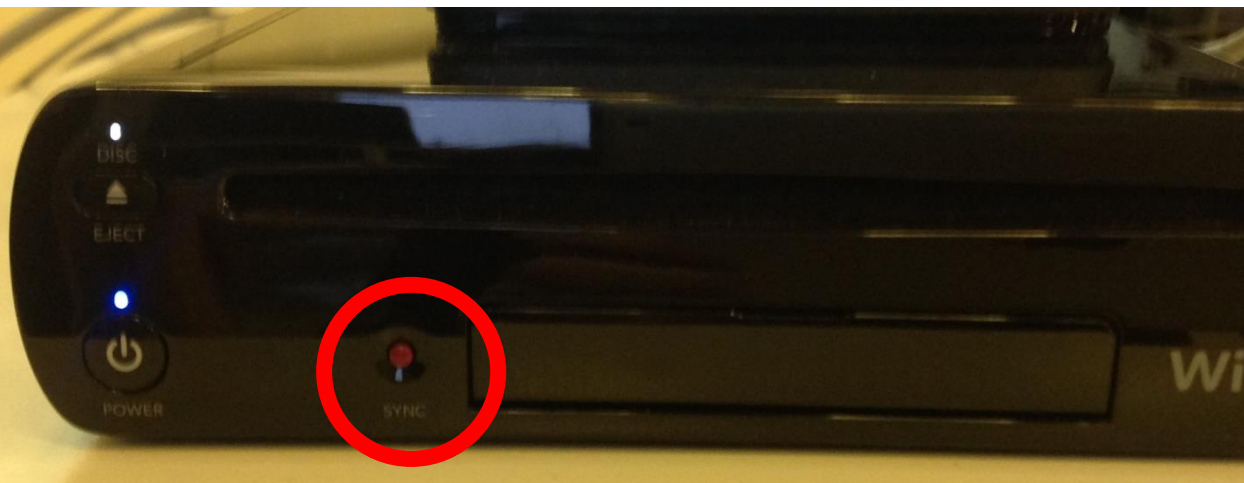

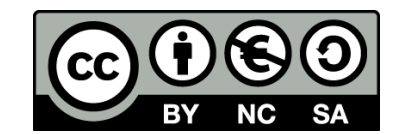

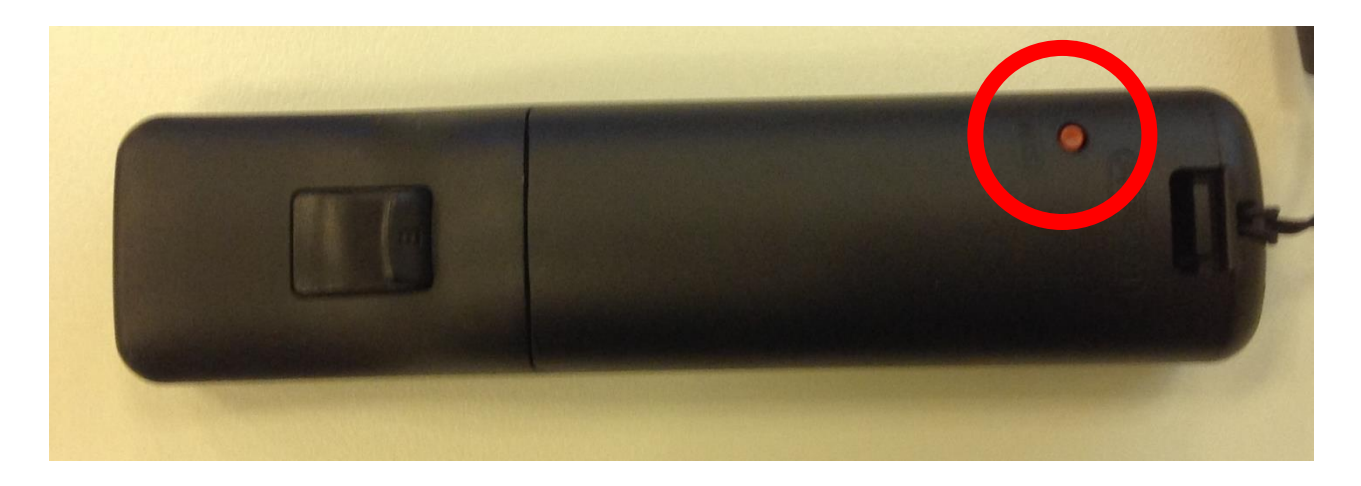

- Une fois tous les personnages choisis, appuyer sur **bouton A** pour valider.
- Sur cet écran, les participants choisissent leurs véhicules (véhicules+roues+ailes)
  Pour valider le choix appuyer sur le <u>bouton A.</u>

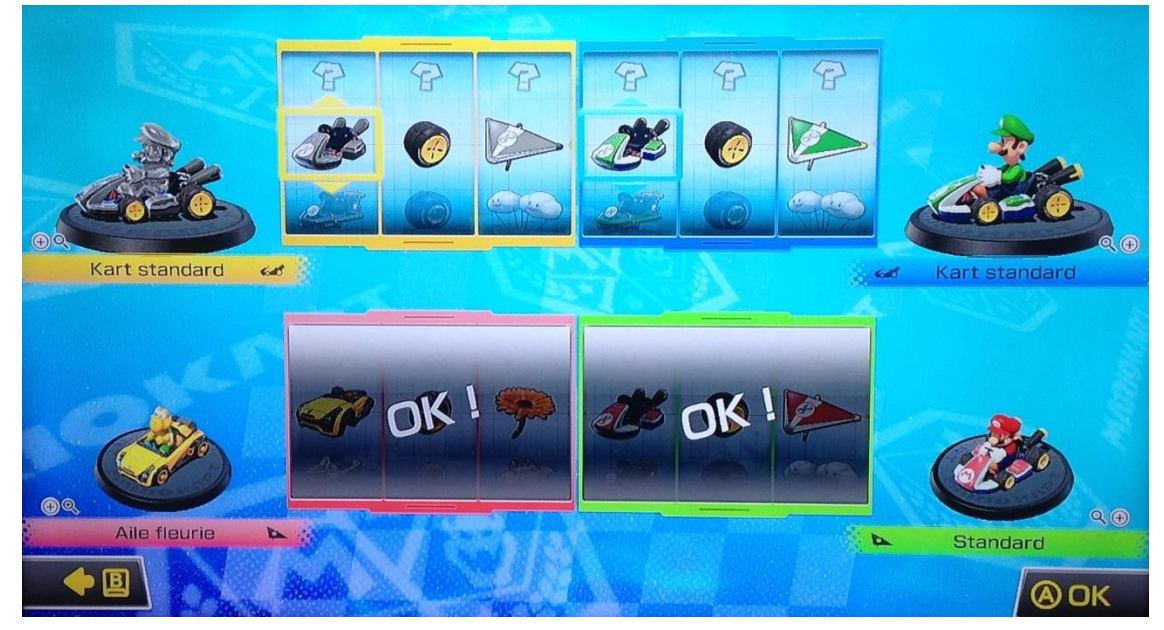

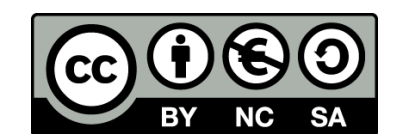

- Sur cet écran, l'animateur choisit les caractéristiques de course.

|   | Nombre de courses | 3 courses          |  |
|---|-------------------|--------------------|--|
| - | Circuits          | Au choix           |  |
|   | Véhicules IA      | Tous les véhicules |  |
|   | IA                | IA facile          |  |
| _ | Cylindrée         | 50cc               |  |
| _ | Objets            | Tous les objets    |  |
|   | Équipes           | Chacun pour soi    |  |

Valider les choix suivants en appuyant sur le bouton A de la manette 1 ou du GamePad :

- *Équipes :* Chacun pour soi
- o *Objets :* Tous les objets
- **Cylindrée :** 50cc

(Cela correspond à la vitesse des karts – niveau de difficulté)

- *IA*: IA facile
  (Cela correspond au niveau des concurrents dirigés par la console)
- Véhicules IA : Tous les véhicules
- *Circuits :* Au choix
- Nombre de courses : 3

(Cela correspond aux nombres de courses disputées dans chaque poule)

#### - Choisissez la course avec la manette 1 ou le Game Pad

Une fois la course terminée, il faudra encore choisir deux courses pour obtenir le résultat final de la poule.

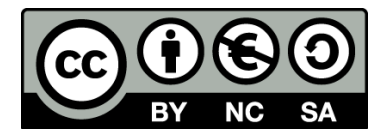

Ainsi, les concurrents vont réaliser trois courses à la suite.

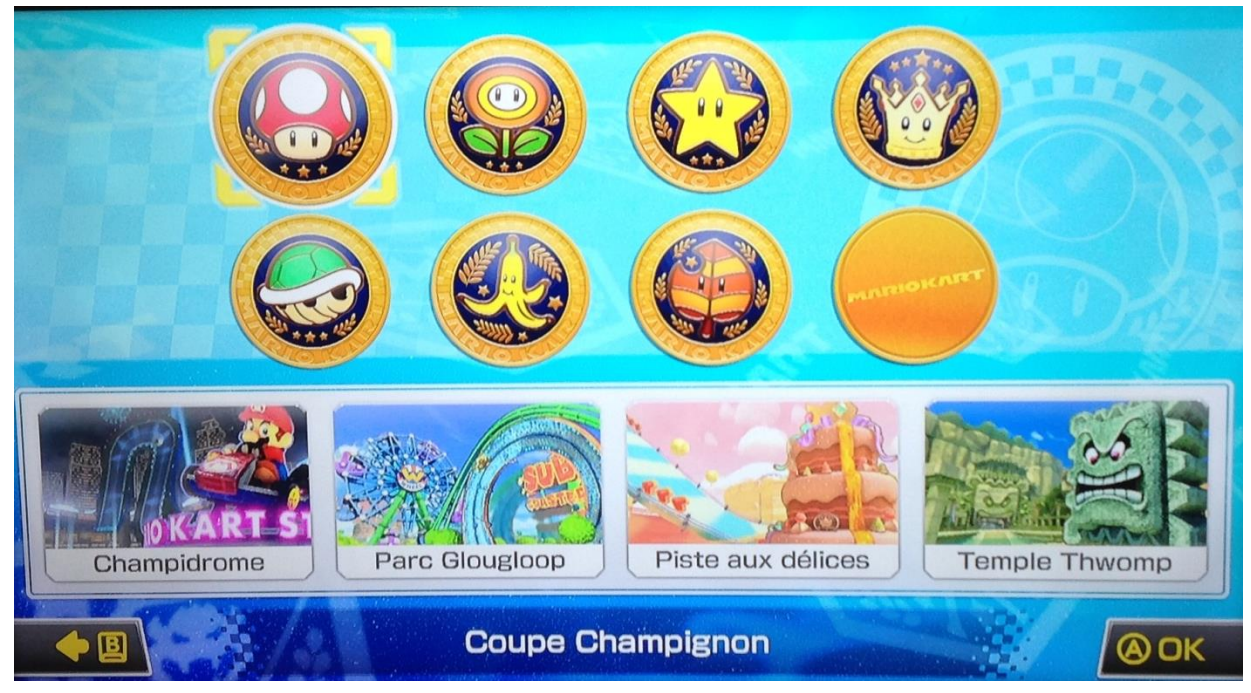

- Une fois les courses de la poule terminées (c'est-à-dire 3 courses), recommencer la procédure cidessus pour démarrer une autre poule.

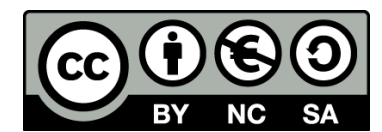